## Ver llamadas en teléfonos IP de la serie SPA300/SPA500

### Objetivos

Los teléfonos SPA300/500 Series mantienen un historial de llamadas recibidas y realizadas. El historial se puede ver fácilmente y se puede marcar fácilmente un número de la lista. Con la función EditDial, se puede modificar un número. Estas funciones permiten a las pequeñas empresas ver para qué se utilizan los teléfonos.

Este documento explica cómo ver las llamadas realizadas y recibidas en los dispositivos SPA300 y SPA500.

#### **Dispositivos aplicables**

Teléfonos IP · serie SPA300 Teléfonos IP · serie SPA500

#### Ver llamadas realizadas o recibidas

Paso 1. Pulse el botón Configurar.

| Getting Started                           | 0             |            |                |             |            |  |  |
|-------------------------------------------|---------------|------------|----------------|-------------|------------|--|--|
| Run Setup Wizard                          | Groups        |            |                |             |            |  |  |
| <ul> <li>Status and Statistics</li> </ul> | SNMPv3 Groups |            |                |             |            |  |  |
| <ul> <li>Administration</li> </ul>        |               | Group Namo | Security Lovel | Write Views | Pood Views |  |  |
| ► LAN                                     |               | Group Name | Security Level | White Views | Redu Views |  |  |
| <ul> <li>Wireless</li> </ul>              |               | RO         | authPriv 💙     | view-none   | view-all   |  |  |
| <ul> <li>System Security</li> </ul>       |               | RW         | authPriv 🗸     | view-all    | view-all   |  |  |
| <ul> <li>Client QoS</li> </ul>            |               | Add Edit   | Delete         |             |            |  |  |
| ▼ SNMP                                    |               |            |                |             |            |  |  |
| General                                   | Sa            | ve         |                |             |            |  |  |
| Views                                     |               |            |                |             |            |  |  |
| Groups                                    |               |            |                |             |            |  |  |
| Targets                                   |               |            |                |             |            |  |  |
| Captive Portal                            |               |            |                |             |            |  |  |
| <ul> <li>Single Point Setup</li> </ul>    |               |            |                |             |            |  |  |

Paso 2. Pulse la tecla programada para las llamadas recibidas o realizadas.

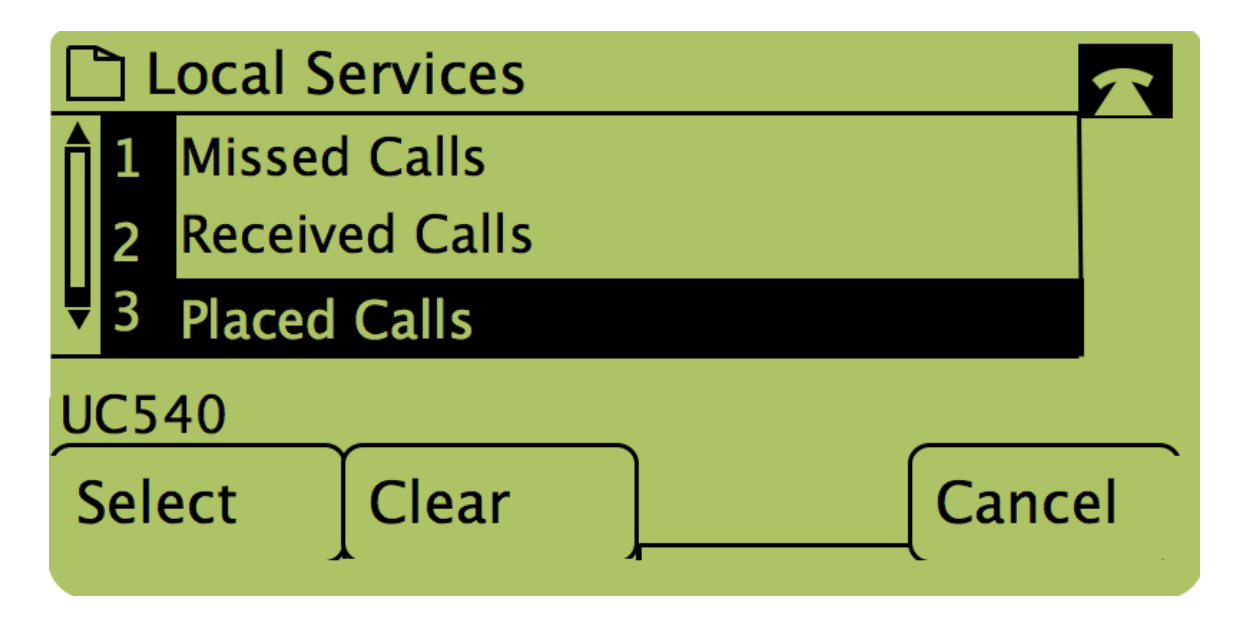

**Nota:** El usuario también puede utilizar las flechas de navegación para resaltar "Llamadas realizadas" o "Llamadas recibidas" y, a continuación, pulsar el botón debajo de la palabra "Seleccionar".

# Devolución de llamada mediante el menú Llamadas realizadas o Llamadas recibidas

Paso 1. Pulse el botón Configurar.

|   | Getting Started                                | _                                                |               |            |                |              |             |            |  |
|---|------------------------------------------------|--------------------------------------------------|---------------|------------|----------------|--------------|-------------|------------|--|
|   | Run Setup Wizard                               | Groups                                           |               |            |                |              |             |            |  |
| ۲ | Status and Statistics                          |                                                  | SNMPv3 Groups |            |                |              |             |            |  |
| ۲ | Administration                                 | Group Name Security Level Write Views Dood Views |               |            |                |              |             |            |  |
| ۲ | LAN                                            |                                                  |               | Group Name | Security Level | _            | write views | Read views |  |
| • | Wireless                                       |                                                  |               | RO         | authPriv       | $\checkmark$ | view-none 🖌 | view-all   |  |
| Þ | System Security                                |                                                  |               | RW         | authPriv       | $\checkmark$ | view-all    | view-all   |  |
| ۲ | Client QoS                                     |                                                  |               | Add Edit   | Delete         |              |             |            |  |
| • | SNMP                                           | Ľ                                                |               |            |                |              |             |            |  |
|   | General<br>Views<br>Groups<br>Users<br>Targets |                                                  | Sav           | e          |                |              |             |            |  |
| ۲ | Captive Portal                                 |                                                  |               |            |                |              |             |            |  |
| ۲ | Single Point Setup                             |                                                  |               |            |                |              |             |            |  |

Paso 2. Pulse la tecla programada para las llamadas realizadas o recibidas.

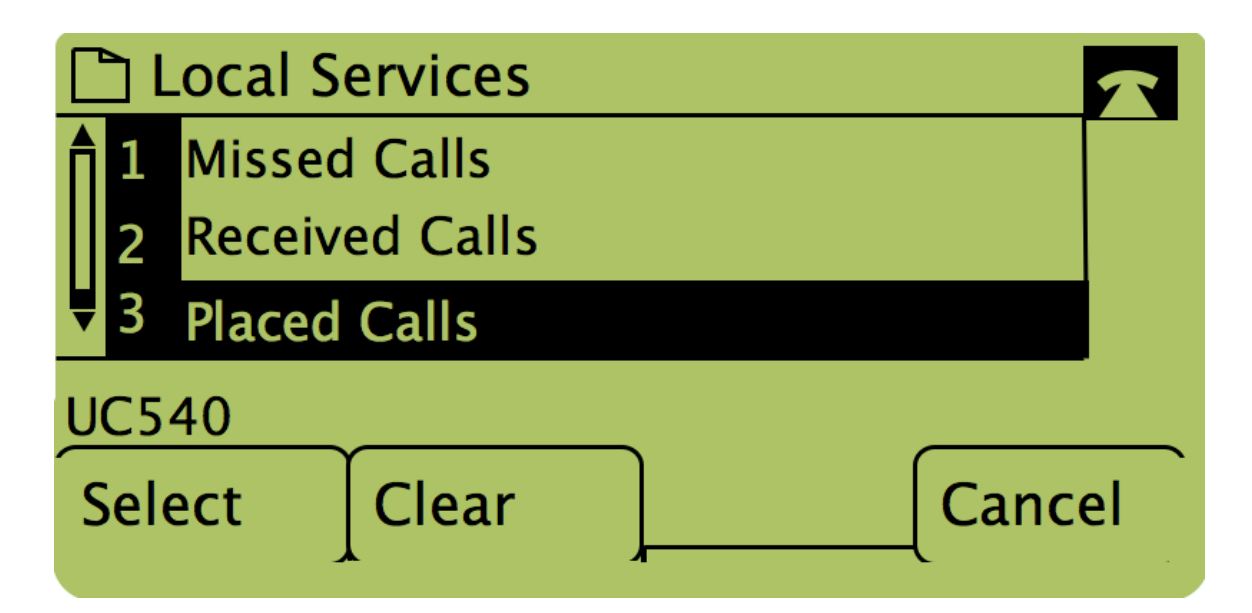

Paso 3. Pulse el botón de la palabra "Marcar" para volver a marcar el número.

| <b>P</b> | Placed Calls                          |   |
|----------|---------------------------------------|---|
| <b>1</b> | David Davidson<br>311, 12/15/11 3:35p |   |
| ₹2       | David Davidson                        |   |
| UC5      | 40                                    | _ |
| Dia      | l [EditDial] [Exit                    |   |

**Nota:** Si el usuario desea editar el número antes de marcar, pulse el botón que aparece debajo de la palabra "EditDial" (EditNúm).